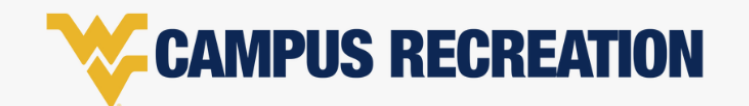

## FAMILY MEMBERS | WVUGO ACCOUNT SET UP

## To add family members (dependents or spouses), complete the following steps below. Please note these steps outline how to complete this via a desktop browser.

- 1. Log into WVUGo using your credentials.
- 2. Click on your profile (username and picture located in upper right-hand corner)
- 3. Scroll down on your profile page to where you can view your "Family Members".
- 4. Select "+ Add Family Member". (see photo)
- 5. To successfully create your family member's profile, you will need to input the following information:
  - First Name
  - Last Name
  - Date of Birth
  - Relationship (Dependent, Partner, Spouse)
  - Gender

| Family Members |              |               |                 |
|----------------|--------------|---------------|-----------------|
| Full Name      | Relationship | Date of Birth | Gender          |
|                |              |               |                 |
|                |              |               |                 |
|                |              | + Ad          | d Family Member |

- 6. Once all fields are inputted, select "Save". After a successful addition, you will begin to see your family member names, relationship, date of birth, and gender listed underneath this section.
- 7. Repeat the steps to continue to add family members.